# <u>OSSMAサービス ウェブ申込方法ご案内</u>

コンビニ決済用

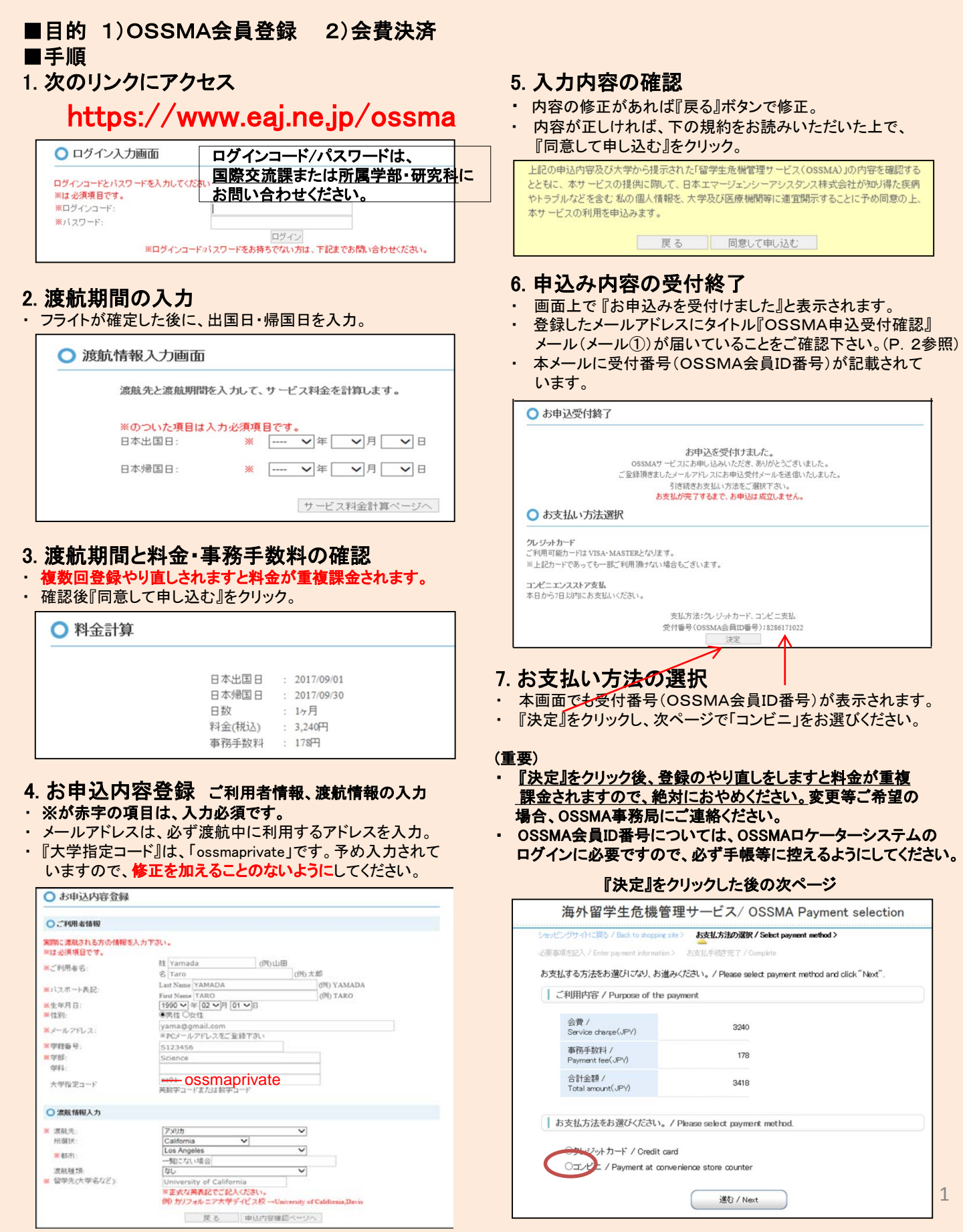

#### 8.コンビニ決済手順

利用するコンビニ、名前、電話、メールアドレスを入力。
『決済する』をクリック。『決済エラー』が表示された場合、
OSSMA事務局に連絡ください。

| iンビンジサイトに戻る / Select payment ineth                  | od < 志支私方法の選択/Enter payment information?          |
|-----------------------------------------------------|---------------------------------------------------|
| 要事項委記入 / Enter payment information >                | あま社方法のご範内/Complete                                |
| コンビニエンスストア決済の必要引<br>Please enter the data necessary | F項をご記入ください。/<br>for payment at convenience store. |
| ご利用するコンビニの選択 /<br>Select convenience store          | [778U-7-K ~]                                      |
| 氏名 /<br>Name                                        | 金角でご記入べたさい                                        |
| フリガナ /<br>Name in Roman alphabet                    | 全角でご記入信さい                                         |
| 電話番号 /<br>Phone number                              |                                                   |
| ご連絡先メールアドレス /<br>E-mail                             |                                                   |
|                                                     | 注海する / Payment                                    |
|                                                     |                                                   |
| ご利用内容 / Purpose of the pay                          | ment                                              |
| 会費 /<br>Service charge(JPV)                         | 3.240 <b>F</b> H                                  |
|                                                     | 17000                                             |
| 事務手数料 /<br>Payment fee(JPY)                         | 0341                                              |

### 9. コンビニ決済受付完了

| 海外留学生危機管理サービス/ OSSMA Payment procedure                                                                  |                 |
|----------------------------------------------------------------------------------------------------|-----------------|
| ショックシンショイロンデンス の安争はGEC人/ Enter payment intermation / <b>4325120万元の人来イリ/ Complete</b>                    | 🔶 🔶 🖄           |
| コンビニエンスストアお支払い申し込みが完了しました。下記の手順でお支払いください。<br>お支払いの際、このページス記載された番号が必要になります。メモを取るか、このページを印刷してお持ちくだ<br>さい。 | 差出人<br>日時<br>To |
| ファミリーマートでお支払いの場合                                                                                        | )               |
|                                                                                                    | モニター            |
| 第1番号(企業コード)                                                                                             |                 |
| 20020                                                                                                   | TOSSM/          |
| 第2番号(注文番号)                                                                                              | a様のお            |
| 801670939690                                                                                            | <注意:            |
|                                                                                                    | このメ・<br>申込完     |
| ショッピングサイトに戻る                                                                                            |                 |
| このページルは再表示できません。                                                                                        |                 |
| お支払いに必要な番号のメモをお取りになるか、このページを印刷して下さい。                                                                    |                 |
| 以下のボタンを押すとお申込みがすべて完了します。                                                                                | 差出人             |
| 申込みを完了させる                                                                                               | 日時              |
|                                                                                                    |                 |
|                                                                                                    | 日本              |
| 回面表示後、登録したメールアドレス宛てに、タイトル『コンビ                                                                           | この度             |
| ニ決済依頼完了のお知らせ。メール(メール②)が届きます。                                                                            | 下記の             |
| ベールを読み、お申込日から10日以内にお支払を済ませて                                                                             |                 |
|                                                                                                    | ■こ指             |
| ら申込み後10日以降お文払か無い場合、お申込みをキャン                                                                             | ■ご注             |
| ビルされたものとして、イヤンセル科が光生する場合がのり                                                                             |                 |
| ちり。                                                                                                    | 受付              |
| 後生教します。                                                                                                 | お支              |
| 両面下段の『由込みを完てさせる』をクリック」ます                                                                                |                 |
| 音曲「投び」「一旦のそれ」できる」をフラフランにより。<br>登録したメールアドレス宛てに、タイトル『OSSMAお申込み                                            |                 |
| 宗てのお知らせ『メール(メール③)が届きます。お申込日から                                                                           |                 |
| )日以内に必ずお支払を済ませてください。                                                                                    |                 |
|                                                                                                    | 日時<br>To        |
| 問合せ先:日本エマージェンシーアシスタンス株式会社                                                                               |                 |
| SSMA事務局                                                                                                 | モニタービ           |

TEL: 03-3811-8310 営業時間:月~金(祝除く) 9:00~18:00

## 10. 決済受付完了画面へ

○ 決済受付完了画面

決済受付が完了しました

ご金録課、パンイルアドレスへOSSMA事務局よりお申込完了メールをあ送り致します。 24時間以内にお申込完了メールが届かない場合は、お手数ですが、下記OSSMA事務局までお問い合わせ下さい。 ※途惑メールとして振り分けられている可能性もございますので、途感メールフォルダ内も併せてご確認ください。

・ 画面右上「×」クリックにて終了してください。

# 【重要なお知らせ】

・上記10.終了後、7営業日以降にOSSMAロケーターシステム に、OSSMA会員ID番号とパスワード(学籍番号)でログインし、 追加個人情報(画面では基本情報と表示)と旅程情報を入力。

OSSMAロケーターシステム⇒ <u>https://ossma.eaj.ne.jp</u>

 入力時は、サービスガイドブックを参照。ロケーター内Helpボタン からPDFのサービスガイドも参照できます。

#### ==会員申込受付および決済受付終了後に届くメール==

| 1                      | <u></u>                                                                        |              |
|------------------------|--------------------------------------------------------------------------------|--------------|
| ∱ OSS<br>≇Ψλ           | MA申込受付確認/Acceptance confirmation of 0 SSMA er                                  | nrollment    |
| 日時<br>To               | 2017年06月25日 11:44 AM<br>: 哈hemi@emergencv.co.jo                                | メール①         |
| モニター<br>a様             | EAJ大学                                                                          |              |
| 日本エマ<br>『OSSMA』        | 'ージェンシーアシスタンス株式会社(EAJ)の留学生危機管理サ<br>」にお申込みいただぎ、誠にありがとうございます。                    | ービス          |
| a様のお⊑                  | 申込を受け付けました。                                                                    |              |
| <注意 ><br>このメー<br>申込完了  | ・ルは申込受付確認メールです。<br>「にはクレジットカード決済またはコンビニエンスストア支払い                               | いでのご入金が必要です。 |
| 1                      | 2. コンビニ決済依頼完了メール                                                               |              |
| ☆ コン                   | ーーーーーーーーーーーーーーーーーーーーーーーーーーーーーーーーーーーー                                           |              |
| 差出人                    | : 📑 "決済サービス送信専用アドレス" 〈system@p01.mul-pay.c                                     | om〉 🔤(参照/登録) |
| 日時<br>To               | : 2017年08月25日11:49 AM<br>: 📲                                                   | メール②         |
| 日本 7                   | 大郎 様                                                                           |              |
| この度!:<br>下記の内<br>コンビュ  | まご購入ありがとうございます。<br>5容にてお申し込みを受け付けましたのでご確認の上、お<br>ニエンスストアにてお支払下さい。              | 支払期限までにお近くの  |
| ■ご指知<br>ファミ            | 記のコンビニエンスストア<br>ミリーマート                                                         |              |
| ■ご注Σ                   | 文内容                                                                            |              |
| 店舗<br>受付E<br>価格<br>お支ま | (サイト)名:OSSMA EAJ<br>3時 : 2017/08/25 11:49:48<br>: 3,418円<br>: 2017/09/04 22:50 |              |

#### 3. 申込完了メール

| ± 088                   | SMAお申込完了のお知らせ / Notice of procedural details v                                                       | when your registration is completed |
|-------------------------|----------------------------------------------------------------------------------------------------|-------------------------------------|
| 宏出人<br>日時<br>Ta         | : 哈coma web®emergency co.ja <mark>(後熙/登録)</mark><br>: 2017年06月25日 11.51 AM<br>: 哈hem®emergency.co.ja | メール③                                |
| モニター<br>a様              | -ENJ大学                                                                                               |                                     |
| 日本エマ<br>『OSSMA』<br>お申込み | ?ージェンシーアシスタンス株式会社(EAJ)の留学生危機管理サ<br>』にお申込みいただき、誠にありがとうございます。<br>』内容の確認・変更がございましたら、受付番号(OSSWA会員ID      | ービス<br>)とお名前を併せてOSSWA事務局まで、お知らせくださ  |